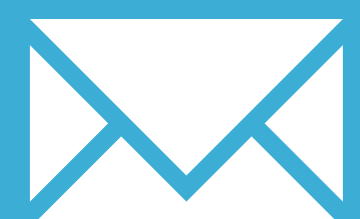

# INKY MAIL APP FOR ANDROID

YOUR EMAIL INSTALLATION GUIDE

## Installing your email signature in

# INKY MAIL APP FOR ANDROID

215

Please have your provided HTML file available and ready to install. Then simply follow the steps below to have your signature set-up in Inky Mail App for Android within minutes.

### **STEP ONE**

Open your Inky Mail App and scroll down to Settings in your menu. Select General Settings then tap Default Signature.

| n     | ie                      | + | ← Settings                                                                        | + ← General Settings                                                                          |
|-------|-------------------------|---|-----------------------------------------------------------------------------------|-----------------------------------------------------------------------------------------------|
|       | Outbox                  |   | General Settings                                                                  | Message Display                                                                               |
|       |                         |   | Configure message download settings, signature, and security.                     | Remote Content<br>Display remote content in the message without asking                        |
| count | ts                      |   | Account Settings<br>Configure email account color, icon, password, and signature. | Download Limit<br>How many months back to download                                            |
| 3     | Paraferatopatoreca on   | • | the spin strap down car on                                                        | Wifi Only Download<br>Download older messages only on wifi                                    |
| sc    |                         |   |                                                                                   | Notifications                                                                                 |
| Ð     | Add Account             |   |                                                                                   | Disable Notifications<br>Prevent system notifications for new mail                            |
| >     | Settings1               |   |                                                                                   | Disable Sounds<br>Don't play notification sounds when new mail arrives                        |
| 9     | Help                    |   |                                                                                   | Composer                                                                                      |
| 6     | Tell Your Friends       |   |                                                                                   | Pefault Signature<br>You can set a signature for each Separately in A<br>Settings -> Identity |
| b     | Send Logs               |   |                                                                                   | Security                                                                                      |
| Ð     | Clear Saved Credentials |   |                                                                                   | Change Password                                                                               |

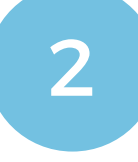

 $\mathbf{X}\mathbf{X}$ 

### **STEP TWO**

You will see a window pop up that says Edit Default Signature and has the text **Sent** with Inky. You want to replace that text with your own email signature.

Switch out of Inky for a moment and open up your provided email signature file in your mobile web browser app.

## Installing your email signature in

# <sup>216</sup> INKY MAIL APP FOR ANDROID

#### STEP THREE

3

4

Tap on some text in your email signature that isn't linked and hold down. A few options should pop up. Press **Select All**, then **Copy**.

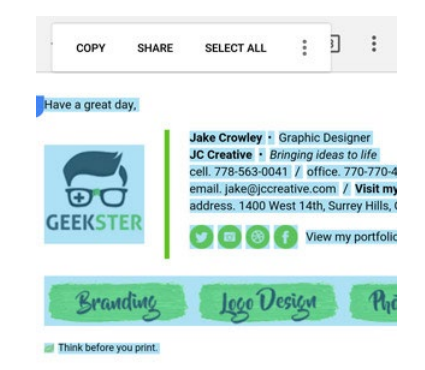

### **STEP FOUR**

Switch back to **Inky Mail App**, delete the **Sent with Inky** text, then hold your finger down in the text box. A paste option should show up, press this and you will see your signature is now inserted. **Save** your changes.

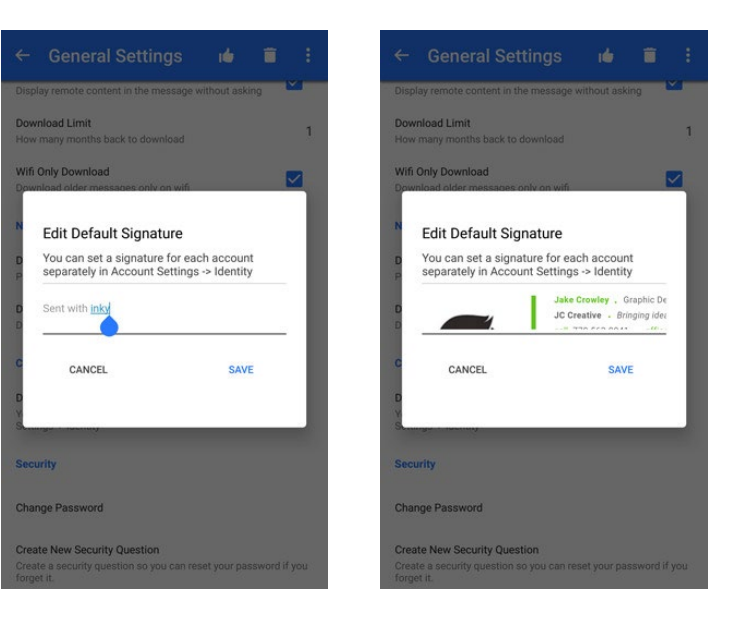

### **STEP FIVE**

Go back to your main menu and compose a new email. You will see your email signature is now inserted at the bottom of your body text.

### All done! Your email signature is now installed within Inky Mail App for Android!

5

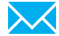